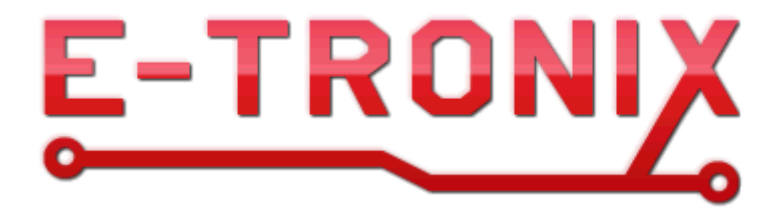

# Moduł pomiaru temperatury z interfejsem Modbus Typ: MCT-1P

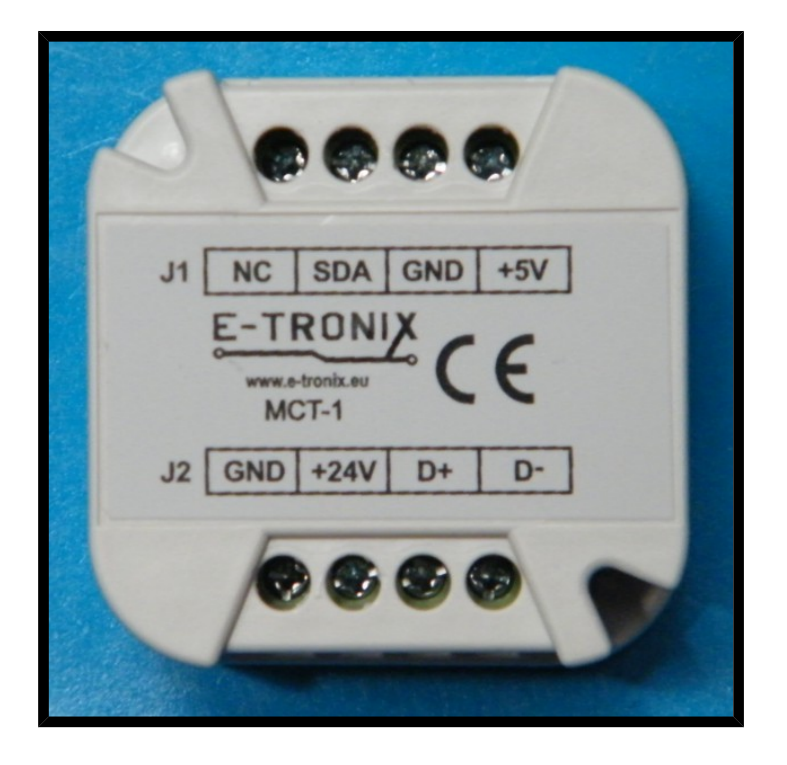

Instrukcja obsługi dla wersji 2.2.2 © 2016 E-TRONIX

# Spis treści:

| 1. |                                                                              |    |
|----|------------------------------------------------------------------------------|----|
| W  | ymogi bezpieczeństwa                                                         | 3  |
| 2. | Wstęp                                                                        | 4  |
| 3. | Dane techniczne                                                              | 4  |
| 4. | Instalacja                                                                   | 5  |
|    | 4.1. Obwód elektryczny                                                       | 5  |
|    | 4.1.1. Złącze J1                                                             | 6  |
|    | 4.1.2. Złącze J2                                                             | 6  |
|    | 4.1.3. Diody sygnalizacyjne                                                  | 7  |
|    | 4.2. Przykład podłączenia elektrycznego                                      | 8  |
|    | 4.3. Ustawianie prędkości, adresu i trybu Modbus                             | 10 |
|    | 4.3.1. Ustawianie adresu Modbus za pomocą switcha SW100                      | 10 |
|    | 4.3.2. Ustawianie prędkości transmisji za pomocą switcha SW100               | 11 |
|    | 4.3.3. Ustawianie trybu Modbus (RTU/ASCII) za pomocą switcha SW100           | 11 |
| 5. | Konfiguracja                                                                 | 11 |
|    | 5.1. Protokół transmisji danych                                              | 11 |
|    | 5.2 Konfigurowanie modułu do współpracy z czujnikami                         | 13 |
|    | 5.3. Przykład podłączenia modułu pomiaru temperatury do sterownika PLC Fatek | 14 |
|    | 5.4. Przykład podłączenia modułu pomiaru temperatury do panelu HMI           | 19 |
|    | 5.5. Wymiary modułu pomiaru temperatury                                      | 24 |
| 6. | Uwagi końcowe                                                                | 24 |

# WYMOGI BEZPIECZEŃSTWA

- Poniższe wymogi bezpieczeństwa nie zawierają wszystkich informacji dotyczących działania urządzenia. Należy się zapoznać z niniejszą instrukcją obsługi w całości!
- UWAGA: Wszelkich podłączeń i zmian należy dokonywać przy odłączonym napięciu zasilającym.
- UWAGA: Instalacja oraz programowanie urządzenia wymagają posiadania odpowiednich umiejętności, dlatego mogą być dokonywane tylko przez wykwalifikowany personel po zapoznaniu się z całą instrukcją obsługi.
- UWAGA: W przypadku, gdy urządzenie ulegnie uszkodzeniu, należy skontaktować się ze sprzedawcą lub osobą odpowiedzialną za instalację.
- UWAGA: Nieprawidłowo podłączone urządzenie może ulec uszkodzeniu.
- UWAGA: Odpowiedzialność za prawidłową instalację urządzenia spoczywa na osobie montującej. Należy się upewnić czy spełnione zostają wszystkie wytyczne i normy obowiązujące w danym kraju.
- UWAGA: Wyładowania elektrostatyczne mogą uszkodzić urządzenie. Należy stosować odpowiednie zabezpieczenie.
- UWAGA: Wszelkie nieautoryzowane przeróbki, modyfikacje oraz próby naprawy powodują utratę gwarancji.

# Wstęp

Moduł MCT-1P służy do pomiaru temperatury w od 1 do 4 punktach, w zakresie -40°C do +85°C. Rozdzielczość pomiaru temperatury wynosi 0.1°C, a dokładność pomiaru maksymalnie ±0.5°C. Średnia dokładność pomiaru jest mniejsza niż ±0.2°C. Moduł może być zasilany napięciem od 9 do 24V prądu stałego (DC). Maksymalny pobór prądu wynosi 100mA. Wymiary modułu pozwalają na zmieszczenie go w standardowej puszce instalacyjnej  $\varphi$ =60.

| 0000                                                      |  |
|-----------------------------------------------------------|--|
| J1 NC SDA GND +5V<br>E-TRONIX<br>WWW.e-tronix.eu<br>MCT-1 |  |
| J2 GND +24V D+ D-                                         |  |
|                                                           |  |

Rys. 1. Widok modułu MCT-1P

# Dane techniczne

| Tabela | 1. | Parametry | graniczne |
|--------|----|-----------|-----------|
|--------|----|-----------|-----------|

| Nazwa parametru                       | Uwagi   | Min.    | Max.  |
|---------------------------------------|---------|---------|-------|
| Napięcie zasilania<br>24VDC           | Notka 1 |         | 35VDC |
| Temperatura                           | Notka 1 | -20°C   | 90°C  |
| Napięcie na<br>wyprowadzeniach<br>SDA |         | -0.7VDC | 6VDC  |

Notka 1: Przekroczenie parametrów granicznych może spowodować uszkodzenie urządzenia, lub/i trwałe obniżenie parametrów. Długotrwała praca w warunkach bliskich parametrom granicznym może spowodować nieprawidłowe działanie układu, a nawet uszkodzenie urządzenia.

## Tabela 2. Rekomendowane warunki pracy

| Nazwa parametru                       | Uwagi   | Min.      | Тур. | Max.         |
|---------------------------------------|---------|-----------|------|--------------|
| Napięcie zasilania<br>24VDC           |         | 9VDC      | 24V  | 32VDC        |
| Prąd zasilania 24VDC                  |         |           | 50mA | 100mA        |
| Napięcie na<br>wyprowadzeniach<br>SDA |         | 0VDC      |      | 5.1VDC       |
| Temperatura pracy                     |         | -40°C     |      | 80°C         |
| Wilgotność                            | Notka 1 | 5%        |      | 95%          |
| Wysokość                              |         | 0m n.p.m. |      | 2000m n.p.m. |

Notka 1: Wilgotność bez kondensacji!

# Instalacja

# 4.1. Obwód elektryczny

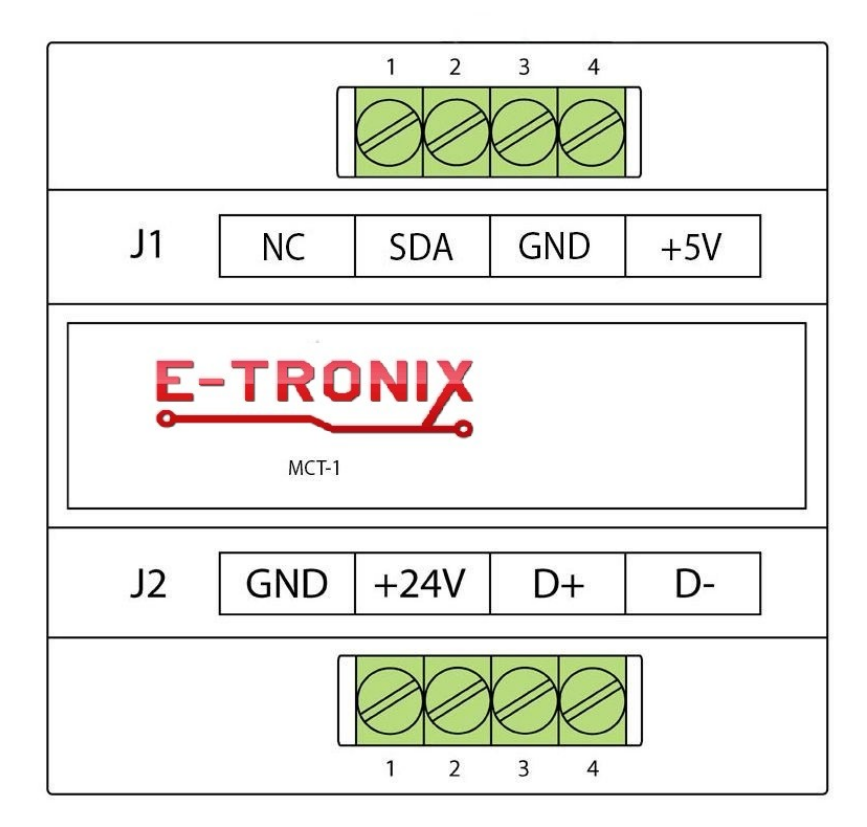

Schemat poglądowy modułu.

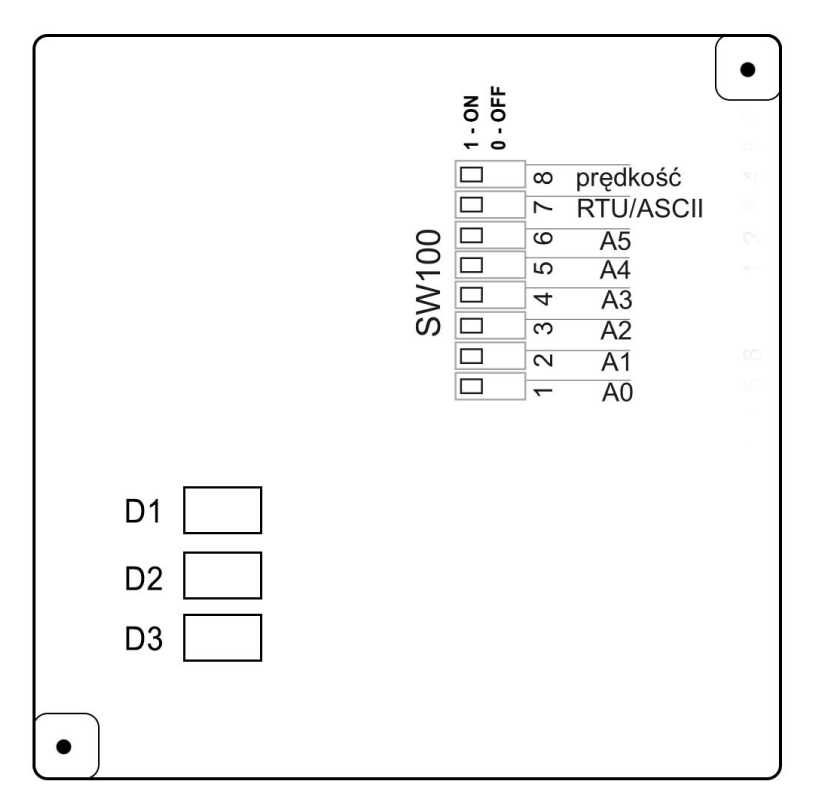

Rys. 2. Rozmieszczenie elementów na płytce modułu, dostępnej po odkręceniu dekielka

**D1..D3** – diody LED sygnalizujące stan urządzenia

SW100 – przełącznik konfigurujący prędkość komunikacji, adres płytki oraz tryb Modbus

Uwaga: Podłączanie niezgodne z instrukcją może spowodować nieprawidłową pracę i/lub uszkodzenie urządzenia nie objęte gwarancją!

4.1.1. Złącze J1

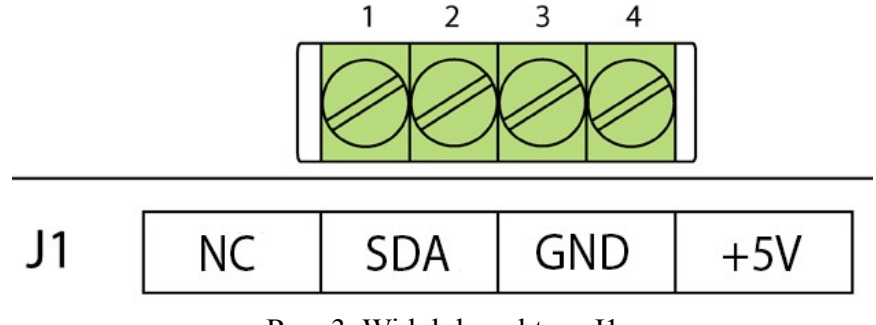

Rys. 3. Widok konektora J1

## Tabela 3. Opis wyprowadzeń na złączu J1 (złącze do podłączenia czujników):

| Numer<br>wyprowadzenia | Nazwa | Opis                     |
|------------------------|-------|--------------------------|
| 1                      | NC    | Nieużywane               |
| 2                      | SDA   | Komunikacja z czujnikiem |
| 3                      | GND   | Minus zasilania czujnika |
| 4                      | +5V   | Plus zasilania czujnika  |

#### 4.1.2. Złącze J2

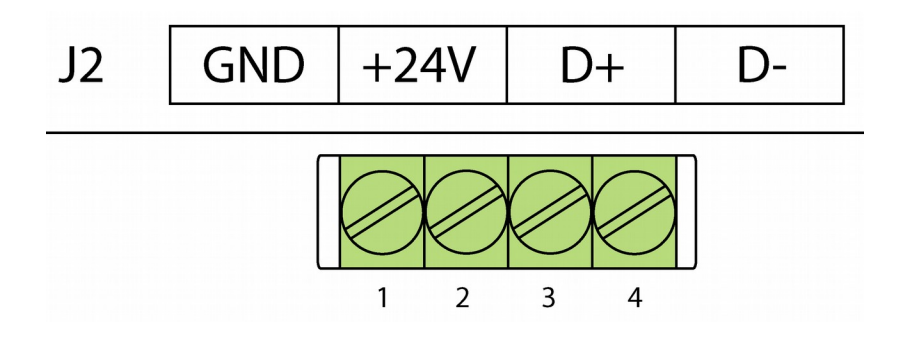

Rys. 4. Widok konektora zasilającego i komunikacyjnego J2

Tabela 4. Opis wyprowadzeń na złączu J2:

| Numer<br>wyprowadzenia | Nazwa  | Opis                   |
|------------------------|--------|------------------------|
| 1                      | GND    | Minus zasilania modułu |
| 2                      | +24VDC | Plus zasilania modułu  |
| 3                      | D+     | interfejs RS-485       |
| 4                      | D-     | interfejs RS-485       |

#### 4.1.3. Diody sygnalizacyjne

D1(światło czerwone): Zasilanie CPU: miganie oznacza poprawną pracę urządzenia.

D2(światło zielone): Odbiór RS-485: miganie kontrolki oznacza odbieranie danych po RS-485.

D3(światło czerwone): Nadawanie RS-485, miganie kontrolki oznacza wysyłanie danych po RS-485.

Nieprzerwane świecenie diod RX i TX sygnalizuje możliwość błędu w podłączeniu sygnałów do gniazda. Miganie tylko diody sygnalizującej odbieranie danych przez moduł sygnalizuje możliwość wysyłania błędnego adresu, lub wybranie błędnych parametrów transmisji (nieprawidłowa prędkość, ustawienia parzystości, liczba bitów stopu, itp.)

## 4.2. Przykład podłączenia elektrycznego

Poniższy rysunek przedstawia schemat typowego podłączenia układu do magistrali RS-485. Moduł pomiaru temperatury można zasilać napięciem stałym z zakresu 9...24V. Do układu można podłączyć maksymalnie 4 czujniki temperatury MCT-2 (dostępne w naszej ofercie). Wszystkie należy podłączyć do tych samych wyprowadzeń (tj. 2, 3, 4) w sposób widoczny poniżej. Połączenie czujników do modułu najlepiej wykonywać kablem nieekranowanym.

Komunikacja modułu z innymi urządzeniami realizowana jest z wykorzystaniem interfejsu RS-485. Przewody należy podłączyć według rysunku (rys. 5). Moduł może pracować tylko jako urządzenie slave. Przełącznikiem SW100 ustala się adres fizyczny urządzenia, prędkość komunikacji oraz tryb Modbus, co zostanie opisane w dalszej części instrukcji.

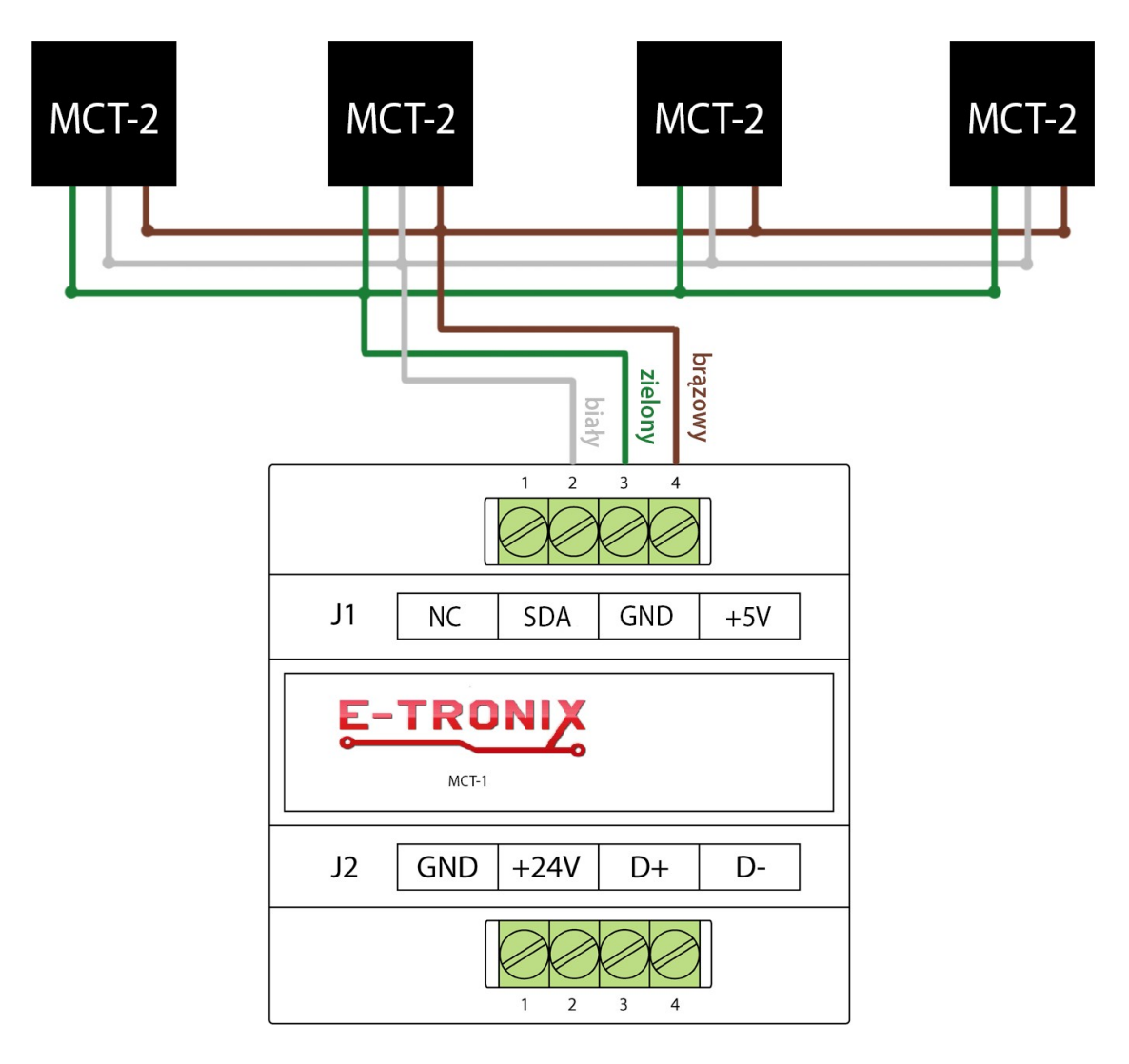

Rys. 5a. Przykład podłączenia czujników

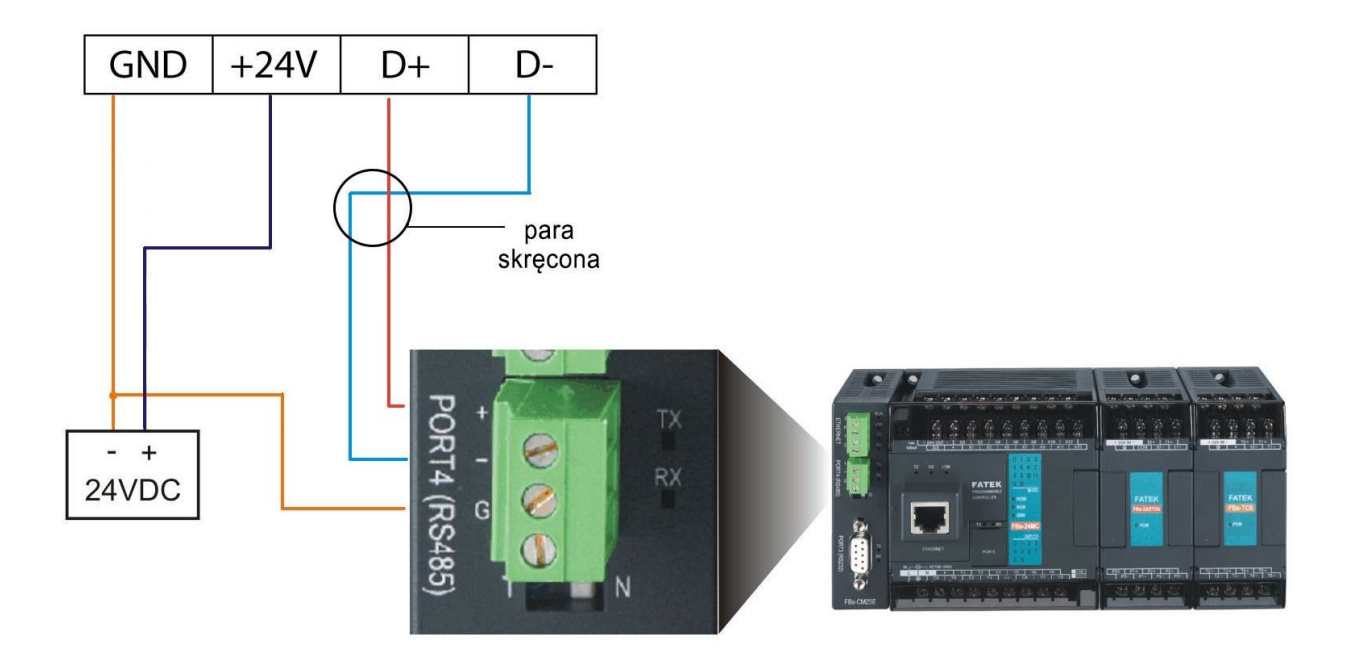

Rys. 5b. Przykład podłączenia modułu pomiaru temperatury MCT-1P do sterownika

Czujniki temperatury MCT-2 są dostępne w naszej ofercie. Czujnik temperatury MCT-2 jest sprzedawany z 1-metrowym kablem.

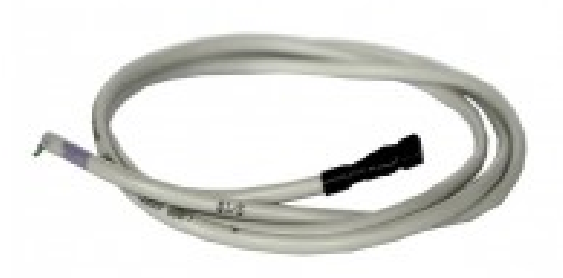

Rys. 6. Czujnik temperatury MCT-2

# 4.3. Ustawianie prędkości, adresu i trybu Modbus

#### 4.3.1. Ustawianie adresu Modbus za pomocą switcha SW100

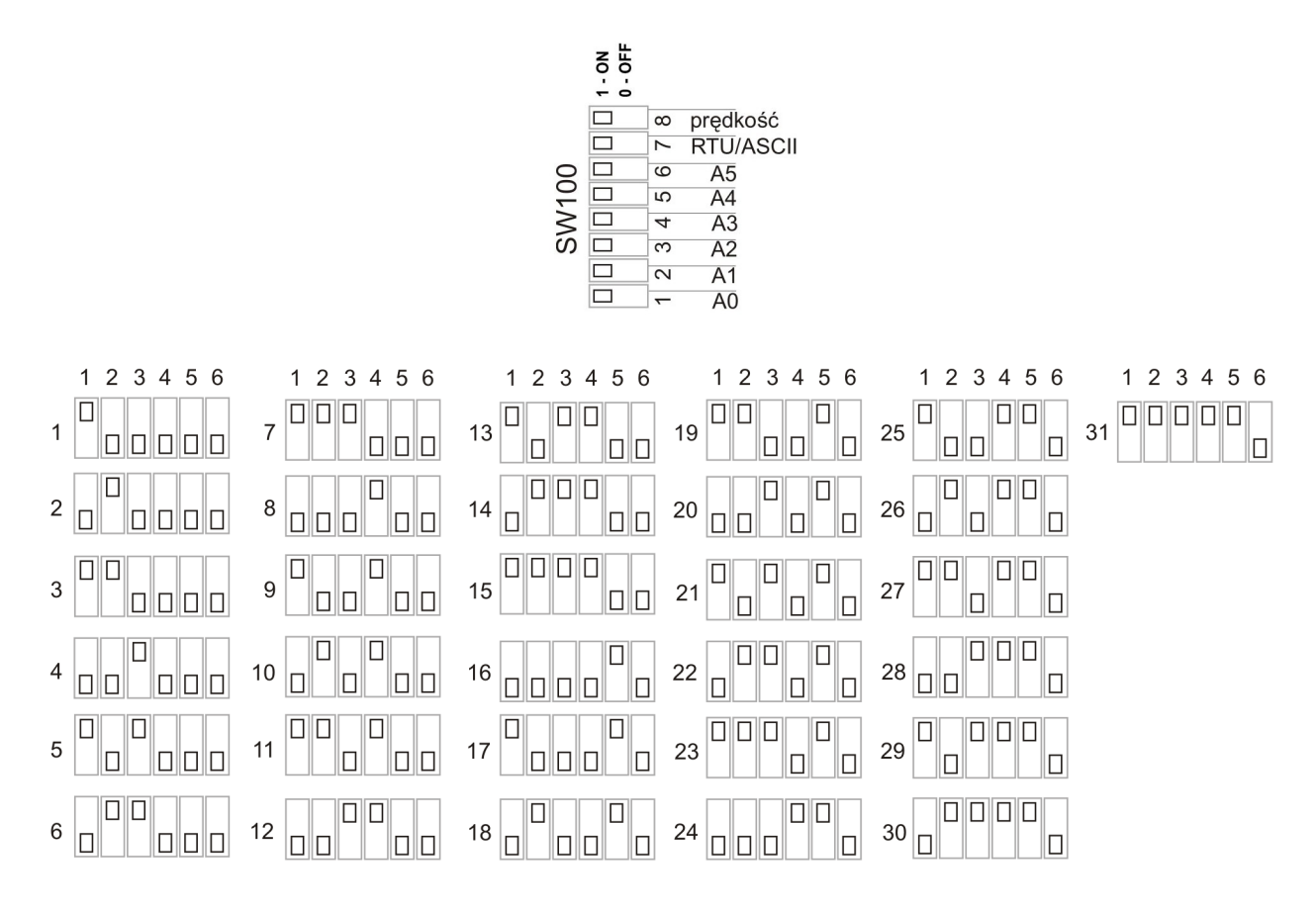

Rys. 7. Switch SW100 do ustawiania adresu Modbus (zworki 1-6) Na rysunku przedstawiono 31 z 63 możliwych ustawień adresu.

W położeniu przedstawionym na rysunku, zworka w pozycji OFF oznacza 0, w pozycji ON - 1.

W switchu SW100 zworki 1..6 służą do ustawienia adresu w protokole Modbus:

1 – A0 (najmniej znaczący bit adresu - LSB),

- 2 A1,
- 3 A2,
- 4 A3,
- 5 A4,
- 6 A5 (najbardziej znaczący bit adresu MSB).

Adres modułu wyjść w protokole Modbus:

- ustala się sprzętowo za pomocą switcha SW100,

- może przyjmować wartości 1..63,

- adres 0 jest zarezerwowany w specyfikacji protokołu Modbus jako rozgłoszeniowy (broadcast),

- ustawia się w postaci binarnej, tzn. 27 (dec) = 011011 (bin). Switch w pozycji ON to bit adresu ustawiony jako 1. Switch w pozycji OFF to bit adresu ustawiony jako 0.

Uwaga: Aby zmienić adres modułu w protokole Modbus, prędkość transmisji lub tryb RTU/ASCII, należy ustawić żądane parametry, a następnie wyłączyć i włączyć zasilanie.

Zmiana parametrów przy włączonym zasilaniu nie odniesie skutku. Nastąpi to dopiero przy ponownym uruchomieniu urządzenia.

#### 4.3.2. Ustawianie prędkości transmisji za pomocą switcha SW100.

Zworka 8 ze switcha SW100 służy do ustawiania prędkości transmisji: OFF – prędkość 9600 bps ON – prędkość 57600 bps

#### 4.3.3. Ustawianie trybu Modbus (RTU/ASCII) za pomocą switcha SW100.

Zworka 7 ze switcha SW100 służy do ustawiania typu Modbus: OFF – RTU ON – ASCII

Uwaga: W module wyjść i urządzeniu nim sterującym muszą być ustawione takie same parametry transmisji!

# Konfiguracja

## 5.1. Protokół transmisji danych

Moduł komunikuje się z urządzeniem sterującym za pomocą protokołu Modbus. W warstwie fizycznej połączenie jest realizowane za pomocą interfejsu RS-485 2W, half-duplex (z przełączaniem kierunku transmisji). Rejestry 1100..1103 są rejestrami 3x – Input Registers, natomiast wszystkie pozostałe to Holding Registers – 4x.

#### Tabela 5. Parametry transmisji w trybie RTU:

| prędkość:           | 9600/57600 baud (przełączane zworką) |
|---------------------|--------------------------------------|
| parzystość:         | Even                                 |
| ilość bitów danych: | 8                                    |
| ilość bitów stopu:  | 1                                    |

#### Tabela 6. Parametry transmisji w trybie ASCII:

| prędkość:           | 9600/57600 baud (przełączane zworką) |
|---------------------|--------------------------------------|
| parzystość:         | Even                                 |
| ilość bitów danych: | 7                                    |
| ilość bitów stopu:  | 1                                    |

#### Tabela 7. Rejestry Modbus i ich znaczenie w czujniku temperatury:

| Numer rejestru | Nazwa                         | Opis                                               |
|----------------|-------------------------------|----------------------------------------------------|
| 1100           | Identyfikacja                 | Rejestr do identyfikacji                           |
| 1101           | Ilość czujników               | Ilość czujników temperatury podłączonych do modułu |
| 1102           | Wersja FW                     | Wersja firmware modułu                             |
| 1103           | Stan przełącznika SW100       |                                                    |
| 1200           | Znak 1                        | Dodatnia temperatura                               |
| 1201           | Część całkowita temperatury 1 | Część całkowita                                    |
| 1202           | Część ułamkowa temperatury 1  | Część ułamkowa                                     |

| 1203 | Znak 2                                 | Ujemna temperatura                                       |
|------|----------------------------------------|----------------------------------------------------------|
| 1204 | Część całkowita temperatury 2          | Część całkowita                                          |
| 1205 | Część ułamkowa temperatury 2           | Część ułamkowa                                           |
| 1206 | Znak 3                                 | Dodatnia temperatura                                     |
| 1207 | Część całkowita temperatury 3          | Część całkowita                                          |
| 1208 | Część ułamkowa temperatury 3           | Część ułamkowa                                           |
| 1209 | Znak 4                                 | Ujemna temperatura                                       |
| 1210 | Część całkowita temperatury 4          | Część całkowita                                          |
| 1211 | Część ułamkowa temperatury 4           | Część ułamkowa                                           |
| 1212 | Czas pomiędzy odczytami                | Odczyt co 1s                                             |
| 1213 | Błąd                                   | Pojawienie się wartości innej<br>niż 0 sygnalizuje błąd. |
| 1214 | Ilość wykrytych czujników              | Wykryto cztery czujniki                                  |
| 1215 |                                        | MSB                                                      |
| 1216 | Numer convinue orninileo 1             |                                                          |
| 1217 | Numer seryjny czujnika i               |                                                          |
| 1218 |                                        | LSB                                                      |
| 1219 |                                        | MSB                                                      |
| 1220 | Numer corving equipiles 2              |                                                          |
| 1221 |                                        |                                                          |
| 1222 |                                        | LSB                                                      |
| 1223 |                                        | MSB                                                      |
| 1224 | Numer corviny equipiles 2              |                                                          |
| 1225 |                                        |                                                          |
| 1226 |                                        | LSB                                                      |
| 1227 |                                        | MSB                                                      |
| 1228 | Numer convinue or vinites 4            |                                                          |
| 1229 |                                        |                                                          |
| 1230 |                                        | LSB                                                      |
| 1231 | Znacznik programowania<br>konfiguracji | 170                                                      |

| Przyl | kład: |
|-------|-------|
|-------|-------|

| Adres | 1100: | 109                      | Numer identyfikacyjny             |
|-------|-------|--------------------------|-----------------------------------|
| Adres | 1101: | 4                        | Wykryto 4 termometry              |
| Adres | 1102: | 222                      | Wersja oprogramowania 2.2.2       |
| Adres | 1103: | 1                        | Wartość ustawiona na przełączniku |
| Adres | 1200: | 0                        | Dodatnia temperatura czujnika 1   |
| Adres | 1201: | 21                       | Część całkowita czujnika 1        |
| Adres | 1202: | 2                        | Część ułamkowa czujnika 1         |
| Adres | 1203: | 1                        | Ujemna temperatura czujnika 2     |
| Adres | 1204: | 25                       | Część całkowita czujnika 2        |
| Adres | 1205: | 9                        | Część ułamkowa czujnika 2         |
| Adres | 1206: | 0                        | Dodatnia temperatura czujnika 3   |
| Adres | 1207: | 7                        | Część całkowita czujnika 3        |
| Adres | 1208: | 2                        | Część ułamkowa czujnika 3         |
| Adres | 1209: | 1                        | Ujemna temperatura czujnika 4     |
| Adres | 1210: | 0                        | Część całkowita czujnika 4        |
| Adres | 1211: | 2                        | Część ułamkowa czujnika 4         |
| Adres | 1212: | 2                        | Odczyt temperatury co 2s          |
| Adres | 1213: | 0                        | Brak błędów                       |
| Adres | 1214: | 4                        | Wykryto 4 czujniki                |
| Adres | 1215: | 0123h (h - szesnastkowo) | Numer seryjny 1 czujnika          |
| Adres | 1216: | 4567h                    | Numer seryjny 1 czujnika cd       |
| Adres | 1217: | 89ABh                    | Numer seryjny 1 czujnika cd       |
| Adres | 1218: | CDEFh                    | Numer seryjny 1 czujnika cd       |
| Adres | 1219: | 1234h                    | Numer seryjny 2 czujnika          |
| Adres | 1220: | 5678h                    | Numer seryjny 2 czujnika cd       |
| Adres | 1221: | 9ABCh                    | Numer seryjny 2 czujnika cd       |
| Adres | 1222: | DEFOh                    | Numer seryjny 2 czujnika cd       |
| Adres | 1223: | 2345h                    | Numer seryjny 3 czujnika          |
| Adres | 1224: | 6789h                    | Numer seryjny 3 czujnika cd       |
| Adres | 1225: | ABCDh                    | Numer seryjny 3 czujnika cd       |
| Adres | 1226: | EF01h                    | Numer seryjny 3 czujnika cd       |
| Adres | 1227: | 3456h                    | Numer seryjny 4 czujnika          |
| Adres | 1228: | 789Ah                    | Numer seryjny 4 czujnika cd       |
| Adres | 1229: | BCDEh                    | Numer seryjny 4 czujnika cd       |
|       |       |                          |                                   |
| Adres | 1230: | F012h                    | Numer seryjny 4 czujnika cd       |

Moduł pomiaru temperatury (109), podłączone 4 czujniki, wersja firmware 2.2.2; temperatura odczytana z czujnika 1: +21,2°C, z czujnika 2: -25,9°C, z czujnika 3: +7,2°C, z czujnika 4: -0,2°C, pomiar temperatury co 2s, brak błędów, wykryto 4 czujniki, numer seryjny 1 czujnika: 0x0123456789ABCDEF, numer seryjny 2 czujnika: 0x123456789ABCDEF0, numer seryjny 3 czujnika: 0x23456789ABCDEF01, numer seryjny 4 czujnika: 0x3456789ABCDEF012.

Uwaga: Podane numery seryjne nie są rzeczywistymi numerami seryjnymi czujników - zostały pokazane jedynie jako przykład.

## 5.2 Konfigurowanie modułu do współpracy z czujnikami

Czujniki DS18B20 posiadają unikalne numery seryjne, po których są rozpoznawane przez moduł pomiaru temperatury. Numery te nie są umieszczone na obudowach czujników, więc nie da się połączyć konkretnego czujnika z jego numerem w module. Dodatkowo, w przypadku gdyby np. jeden z czujników przestał działać, wtedy po następnym uruchomieniu urządzenia inny z czujników (o numerze seryjnym niższym niż ten uszkodzony) przejmie jego rejestry w module. Może to spowodować niespodziewane efekty, gdy czujnik mierzący temperaturę w piwnicy zostanie przypisany do salonu.

Aby zapobiec takim sytuacjom, od wersji 2.0.4 modułu pomiaru temperatury został wprowadzony tryb programowania konfiguracji. Po podłączeniu wszystkich czujników do modułu i uruchomieniu komunikacji po Modbusie do rejestru 1231 ("Znacznik programowania konfiguracji"), należy wpisać wartość 0xAA, czyli 170 dziesiętnie. Ta operacja powoduje zapisanie konfiguracji czujników w wewnętrznej pamięci modułu. Gdy potem czujnik ulegnie uszkodzeniu – tak, że nie będzie rozpoznawany przez moduł, nie spowoduje to przesunięcia się pozostałych czujników w tabeli modułu. Natomiast w rejestrach uszkodzonego czujnika pojawi się wartość 255,255,255, co oznacza błąd odczytu. Ponieważ prawidłowe wartości rejestru "Znak" to 0 lub 1, program użytkownika może łatwo wykryć błąd. Po wymianie czujnika należy ponownie przeprowadzić proces programowania konfiguracji.

**Uwaga:** Ilość dopuszczalnych cykli programowania konfiguracji jest ograniczona, dlatego po każdej wymianie czujnika można programować konfigurację tylko raz. W szczególności niedopuszczalne jest dodawanie programowania konfiguracji do normalnej tabeli Modbusa używanej do komunikacji w systemie. Spowoduje to wyczerpanie dopuszczalnej ilości cykli programowania i uszkodzenie urządzenia w czasie krótszym niż 7 minut.

Od wersji oprogramowania modułu 2.2.2 istnieje dodatkowy sposób przypisywania czujników. Polega on na sprzętowej zmianie wartości przełącznika SW100. Aby wykorzystać ten sposób należy podłączyć czujniki temperatury do modułu a następnie zmienić pozycję dowolnego pinu w przełączniku SW100 i po ok 1s wrócić do poprzedniego położenia.

# 5.3. Przykład podłączenia modułu pomiaru temperatury do sterownika PLC Fatek

Aby nawiązać komunikację z modułem poprzez port RS-485, należy najpierw skonfigurować port w sterowniku PLC. Możemy tego dokonać za pomocą programu WinProLadder.

Wybieramy z menu PLC  $\rightarrow$  Setting  $\rightarrow$  Port (numer portu, po którym będzie odbywała się komunikacja)

| WinProLadder - [Ladder Diag                                                                                                    | ram - Main_unit1]                                                               |               |                                                             |     |
|----------------------------------------------------------------------------------------------------|---------------------------------------------------------------------------------|---------------|-------------------------------------------------------------|-----|
| File Edit View Project Ladder                                                                                                    | PLC Tool Window Help                                                            |               |                                                             |     |
|                                                                                                    | Run PLC<br>Stop PLC                                                             | F9<br>Ctrl+F9 |                                                             |     |
| Image: Second second second                          | Editing Under Running<br>Editing block save to PLC<br>Abandon the editing block | Ctrl+W        |                                                             |     |
| <ul> <li>Interest [i bit i million]</li> <li>Interest in the second second se</li></ul> | On-Line<br>Off-Line                                                             | F12           |                                                             | 10  |
| ⊡ 🖶 Table Edit                                                                                                    | Clear PLC                                                                       |               |                                                             |     |
| Status Page                                                                                                    | Setting                                                                         | ۲             | PLC ID                                                      | 57  |
|                                                                                                    | PLC Status<br>Quick Control                                                     | Þ             | Station Number<br>Port 0 Parameter<br>Port 1 Parameter      | 1   |
|                                                                                                    | N004                                                                            | 2             | Port 2 Parameter<br>Port 2 Parameter(H)<br>Port 3 Parameter | is. |
|                                                                                                    | 12                                                                              | 77            | Port 4 Parameter                                            |     |
|                                                                                                    | NOOS                                                                            |               | Protocol<br>Calendar<br>Phone Number                        |     |
|                                                                                                    | N007                                                                            | 5             |                                                             | đ   |

Rys. 8. Wybór portu komunikacyjnego w sterowniku PLC

Po wybraniu odpowiedniego portu następnie musimy go skonfigurować. Ustawiamy parametry transmisji w trybie RTU:

| 1.) prędkość (Baud Rate):          | 9600/57600 (ustawiane zworką) |
|------------------------------------|-------------------------------|
| 2.) parzystość (Parity)            | even                          |
| 3.) ilość bitów danych (Data Bit): | 8                             |
| 4.) ilość bitów stopu: (Stop Bit)  | 1                             |
| 5.) protokół                       | Modbus RTU (slave)            |

| WinProLadder - [Ladder Diagran<br>File Edit View Project Ladder PL                                                                                                    | n - <mark>Main_unit1]</mark><br>C Tool Window | Help                                          |                                                                                                    |                                                                                                    |                      |
|----------------------------------------------------------------------------------------------------|-----------------------------------------------|-----------------------------------------------|----------------------------------------------------------------------------------------------------|----------------------------------------------------------------------------------------------------|----------------------|
| ▶         + 1²         + 1²         + 1²         + 1²         + 1²         + 1²         + 1²         + 1²         + 1²         + 1²         + 1²         + 1²         + 1²         + 1²         + 1²         + 1²         + 1²         + 1²         + 1²         + 1²         + 1²         + 1²         + 1²         + 1²         + 1²         + 1²         + 1²         + 1²         + 1²         + 1²         + 1²         + 1²         + 1²         + 1²         + 1²         + 1²         + 1²         + 1²         + 1²         + 1²         + 1²         + 1²         + 1²         + 1²         + 1²         + 1²         + 1²         + 1²         + 1²         + 1²         + 1²         + 1²         + 1²         + 1²         + 1²         + 1²         + 1²         + 1²         + 1²         + 1²         + 1²         + 1²         + 1²         + 1²         + 1²         + 1²         + 1²         + 1²         + 1²         + 1²         + 1²         + 1²         + 1²         + 1²         + 1²         + 1²         + 1²         + 1²         + 1²         + 1²         + 1²         + 1²         + 1²         + 1²         + 1²         + 1²         + 1²         + 1²         + 1²         + 1²         + 1²         + | -∕                                            | <mark>ଟନ୍</mark> - ାଞ୍ଚ<br>  <sub>V</sub> S ( | • 🎇 • 着<br>3 T C E                                                                                           | 【■ ■ ■ ■ ■ ■ ■ ■ ■ ■ ■ ■ ■ ■ ■ ■ ■                                                                                                     |                      |
| ∃                                                                                                    |                                               | C                                             | omm. Parame                                                                                                  | eters Setting - Port4                                                                                                    |                      |
| <ul> <li>A system conigram</li> <li>E Lader Diagram</li> <li>E Table Edit</li> <li>E Comment</li> <li>Status Page</li> <li>K I/O Numbering</li> </ul>                                                                                                    | N001<br>N002<br>N003<br>N004                  |                                               | Baud Rate:<br>Parity:<br>Data Bit :<br>Stop Bit<br>This port i<br>Reply delay<br>Transmission<br>Receive Tim | 115200       Even parity       8 bits       1 bit       is used for current program       time:       3       n Delay:       12       ie-out interval time:       0 | ming.<br>mS<br>x10mS |
|                                                                                                    | NOOF                                          |                                               | T Without ch                                                                                                 | necking of station number                                                                                                    |                      |
|                                                                                                    | N007                                          |                                               | Protocal: F                                                                                                  | atek communication proto<br>atek communication proto<br>fodBus RTU(Slave)                                                                                           | col 💌                |
|                                                                                                    | NOCE                                          | - 53                                          |                                                                                                    |                                                                                                    |                      |
|                                                                                                    |                                               | 93                                            | -                                                                                                    | OK X Cancel                                                                                                    |                      |
|                                                                                                    | and the second                                |                                               |                                                                                                    |                                                                                                    |                      |

Rys. 9. Konfiguracja portu komunikacyjnego sterownika PLC, w trybie RTU

Po wybraniu odpowiedniego portu musimy go skonfigurować. Ustawiamy parametry transmisji w trybie ASCII:

- 1. prędkość (Baud Rate):
- 2. parzystość (Parity)

9600/57600 (ustawiane zworką) even

- ilość bitów danych (Data Bit):
   ilość bitów stopu: (Stop Bit)
- 5. protokół

7 1

## Modbus ASCII (slave)

| Comm. Paramete                                   | ers Setting - Port4                                                          | ×                             |
|--------------------------------------------------|------------------------------------------------------------------------------|-------------------------------|
| Baud Rate:<br>Parity:<br>Data Bit :<br>Stop Bit: | 9600<br>Even parity<br>7 bits<br>1 bit                                       | •                             |
| This port is                                     | s used for current p                                                         | programming.                  |
| Reply delay t<br>Transmission<br>Receive Time    | ime:<br>ı Delay:<br>e-out interval time:                                     | 3 mS<br>0 x10mS<br>50 x10mS   |
| 🗖 Without ch                                     | ecking of station n                                                          | umber                         |
| Protocol: M<br>Fe<br>M                           | odBus RTU(Slave<br>atek Communicatio<br>odBus RTU(Slave<br>odBus ASCII(Slave | e)<br>on Protocal<br>e)<br>e) |
| <ul> <li>✓</li> </ul>                            | OK 🛛 🗶 Canc                                                                  | cel                           |

Rys. 10. Konfiguracja portu komunikacyjnego sterownika PLC, w trybie ASCII Sterownik ustawiony jako "master" musi mieć uruchomioną funkcję M\_BUS (funkcja 150). W funkcji 150.M\_BUS użytkownik ustawia tylko port, którego będzie używał do komunikacji, rejestr startowy programu do komunikacji oraz rejestr roboczy.

#### Funkcja 150.M\_BUS

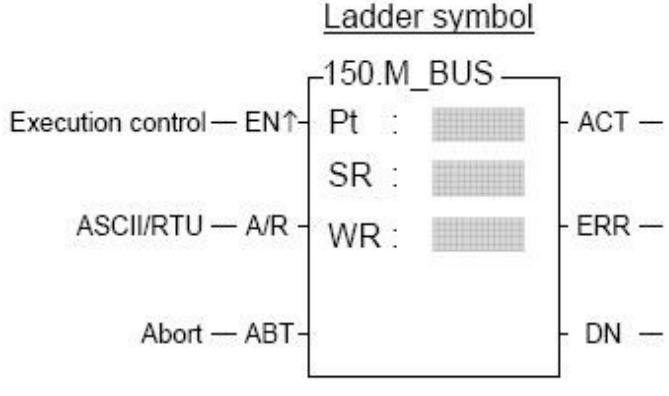

Rys. 11. Symbol funkcji M\_BUS

Pt: Numer portu, który ma być użyty do komunikacji SR: Rejestr startowy WR: Rejestr roboczy Jeżeli wejście A/R = 0 - protokół Modbus Jeżeli wejście A/R = 1 - protokół Modbus ASCII Jeżeli wejście ABT zmieni się na 1, operacja zostaje przerwana i po jej wznowieniu przesyłanie zaczyna się od pierwszego pakietu danych. Kiedy już zostanie skonfigurowany port oraz wstawiona funkcja 150.M\_BUS, musimy stworzyć tabelę. Z menu wybieramy Project  $\rightarrow$  Modbus Master Table  $\rightarrow$  Add Modbus Master Table.

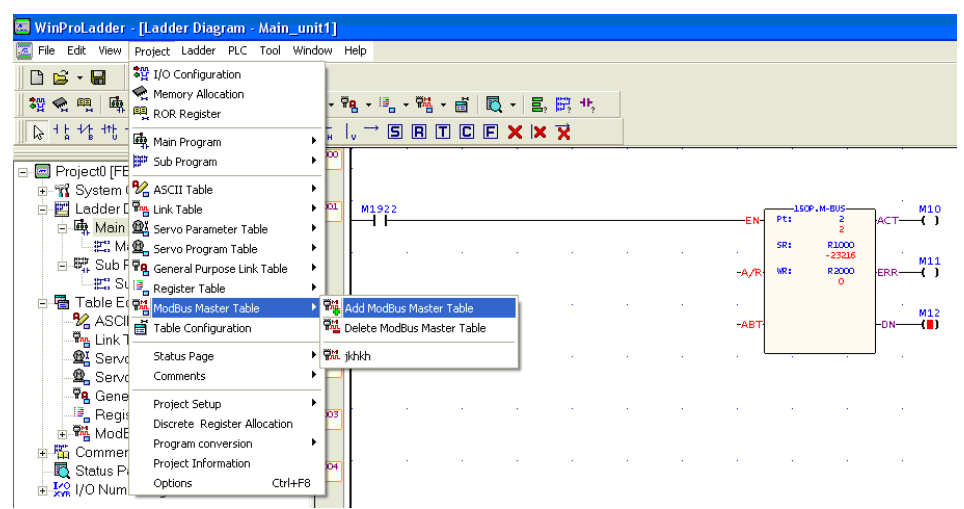

Rys. 12. Widok ekranu przy wstawianiu z menu tabeli do obsługi Modbusa w programie WinProladder.

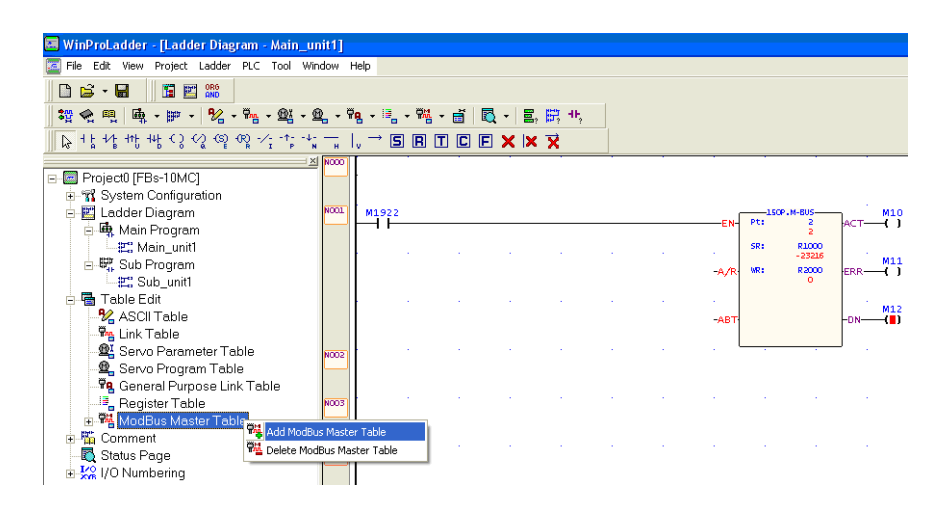

Rys. 13. Widok ekranu przy wstawianiu z drzewa konfiguracji tabeli do obsługi Modbusa w programie WinProladder.

Po wybraniu Add Modbus Master Table pojawi się okno Table Edit.

| Image: Set New Project Ladder PLC Tool Window Help         Image: Set New Project Ladder PLC Tool Window Help         Image: Set New Project Ladder PLC Tool Window Help         Image: Set New Project Ladder PLC Tool Window Help         Image: Set New Project Ladder PLC Tool Window Help         Image: Set New Project Ladder PLC Tool Window Help         Image: Set New Project Ladder PLC Tool Project PLC         Image: Set New Project Table         Image: Set New Project Table                                                                                                    | 🛤 WinProLadder - [Ladder Diagram - Main_u | unit1]                               |      |        |            |          |             |
|----------------------------------------------------------------------------------------------------|-------------------------------------------|--------------------------------------|------|--------|------------|----------|-------------|
| Image: Second Second                                                                                                    | File Edit View Project Ladder PLC Tool W  | indow Help                           |      |        |            |          |             |
| Image: Image:                                                                                                    | 🗅 😂 - 🖬 🛛 🖫 📖                             |                                      |      |        |            |          |             |
| Image: State Projectil (FBs-10MC)         Image: State Projectil (FBs-10MC)                                                                                                    | 認会問 直・デ・ ½・%・ ※・                          | ᡚ - 翰 - 티 - 魏 - 금 國 - 글, 臣 - 1,      |      |        |            |          |             |
| Constant Page     Constant Page     Constan                                                                                                    |                                           |                                      |      |        |            |          |             |
| Projecti (FBs-1Mc)     Projecti (FBs-1Mc)     Projecti (FBs-1Mc                                                                                                    | NC A B U B A R R R P                      |                                      |      |        |            | <u> </u> |             |
| B → System Configuration<br>E → Lader Diagram<br>→ E <sup>+</sup> Solo Program<br>→ E <sup>+</sup> Solo Program<br>→ E <sup>+</sup> | E Project0 [FBs-10MC]                     |                                      |      |        |            |          |             |
| E       Lodder Diagram       #10         E       Main_Uniti       #10         E       Winit Program       #10         E       Winit Program       #10         E       Sub Program       #10         E       Sub_Uniti       #10         E       Sub_Uniti       #10         E       Table Proprings       #10         E       Sub_Uniti       #10         E       Sub_Uniti       #10         E       Sub_Uniti       #10         E       Sub Program       #10         E       Sub Program       #10         E       Sub Program       #10         E       Sub Program       #10         E       Sub Program       Table Program         E       Register Table       #10         E       Register Table       #1000         E       Register Table       #1000         E       Register Table       #1000         E       Register Table       #1000         E       Register Table       #1000         E       Register Table       #1000         E       Register Table       #1000 <td< td=""><td></td><td></td><td></td><td></td><td></td><td></td><td></td></td<>                                                                                                    |                                           |                                      |      |        |            |          |             |
| Image: Status Page     Image: Status Page       Image: Status Page     Image: Status Page       Image: Status Page: Status Page     Image: St                                                                                                    | 🖻 🔛 Ladder Diagram                        | N001 M1922                           | EN   | Pt:    | -M-BUS     | ACT-     | M10<br>-( ) |
| Image: Sub Program                                                                                                    | Main Program                              |                                      |      | SR:    | 2<br>R1000 |          |             |
| Image: Sub_initit     Fille Sub_initit       Image: Sub_initit     Fille Sub_initit                                                                                                    | B B Sub Program                           | Table Dunition                       | 1    |        | -23216     | 1        | м11         |
| I able Form     I able Form       I able Alme:     I able Name:       I able Name:     I able Name:       I able Name:                                                                                                    | E Sub_unit1                               |                                      | Алк  | wiki i | -23216     | EKK-     | -()         |
| ***     ASCITAble       ***     Lable Name:       ***     Madbias       ***     Table starting address:       ***     Madbias       ***     Madbias       ****     ************************************                                                                                                    | 🖻 🖶 Table Edit                            | ModBus Master Table                  |      |        |            | 1.1      | M12         |
| All Manual Serve Parameter Table         Serve Parameter Table         Serve Parameter Table         Serve Parameter Table         Serve Parameter Table         Serve Parameter Table         Serve Parameter Table         Serve Parameter Table         Serve Parameter Table         Serve Parameter Table         Serve Parameter Table         Serve Parameter Table         Serve Parameter Table         Status Page         Status Page <tr< td=""><td>ASCII Table</td><td>Table Name: modbus</td><td>-ABT</td><td></td><td></td><td>-DN</td><td>-(=)</td></tr<>                                                                                                    | ASCII Table                               | Table Name: modbus                   | -ABT |        |            | -DN      | -(=)        |
| Serve Program Table     Table Capacity.      Dynamic Allocation     Fixed Length     Table Capacity.      Dynamic Allocation     Fixed Length     Load Table From PLC     Load Table From ROR     Description                                                                                                    | Servo Parameter Table                     | Table starting address: R1000        |      | ·      |            | J .      |             |
| Pig. General Purpose Link Table       Pig. General Purpose Link Table       Pig. General Purpose Link Table       Pig. General Purpose Link Table       Pig. General Purpose Link Table       Pig. Comment       Status Page       B Status Page       B Status P                                                                                                    | 🖳 Servo Program Table                     |                                      |      |        |            |          |             |
| ***     Pegister Table       ***     Table Capacity: ** Dynamic Allocation       ***     ***       ***     Status Page       ***     ***       ***     ***       ***     ***       ***     ***       ***     ***       ***     ***       ***     ***       ***     ***       ***     ***                                                                                                    | 📲 General Purpose Link Table              |                                      |      |        |            |          |             |
| Modele Master Fable     Modele Master Fable     M                                                                                                    | Register Table                            | Table Capacity: 🕫 Dynamic Allocation |      |        |            |          |             |
| Status Page B Status Page B S                                                                                                    | ModBus Master Lable                       | C Fixed Length                       |      |        |            |          |             |
| B K 1/0 Numbering      Cod Table From PLC      Codd Table From ROR      Description      Meming) W65 FUN 67_CALL : POCZ      (     Codd Table From ROR      (     Codd Table From ROR                                                                                                    | Status Page                               |                                      |      |        |            |          |             |
| Marring)W65 FUN 67_CALL : POCZ     Marring)W65 FUN 67_CALL : POCZ                                                                                                    | 🗄 🔛 I/O Numbering                         | Load Table From PLC                  |      |        |            |          |             |
| Xi [Warning]W65 FUN 67_CALL : POCZ                                                                                                    |                                           | 🗖 Load Table From ROR                |      |        |            |          |             |
| × [Werning]W65 FUN 67_CALL : POCZ                                                                                                    | ]                                         | Description                          |      |        |            |          |             |
| XI [Warning]W65 FUN 67_CALL         POCZ                                                                                                    |                                           |                                      |      |        |            |          |             |
|                                                                                                    |                                           |                                      |      |        |            |          |             |
|                                                                                                    |                                           |                                      |      |        |            |          |             |
| Meming)W65 FUN 67_CALL : POCZ                                                                                                    |                                           |                                      |      | 1      |            |          | -           |
|                                                                                                    | Maming1W8E EUN 67 CALL - POCZ             | <li>3</li>                           |      | _      |            | _        |             |
|                                                                                                    | Wanning was Fon ar_CALE . POCZ            |                                      |      |        |            |          |             |
| OK Cancel                                                                                                    |                                           |                                      |      |        |            |          |             |
|                                                                                                    |                                           | VOK X Cancel                         |      |        |            |          |             |

Rys. 14. Okno konfiguracji funkcji Modbus w sterowniku PLC.

W polu Table Name użytkownik może wpisać dowolną nazwę np. Modbus, natomiast w polu Table starting address należy wpisać rejestr startowy, który został użyty w programie w funkcji 150.M\_BUS, np.: R1000. Następnie po pojawieniu się okna Modbus Master Table można dodawać komendy.

| 🔲 WinProLadder - [Ladder Diagram -                                                                                                    | Main_unit1]                                                             |                                                                                                    |
|----------------------------------------------------------------------------------------------------|-------------------------------------------------------------------------|----------------------------------------------------------------------------------------------------|
| 🔀 File Edit View Project Ladder PLC                                                                                                    | Tool Window Help                                                        |                                                                                                    |
| 🗅 😂 - 🖬 🛛 🛗 🎬                                                                                                    |                                                                         |                                                                                                    |
| 2 속 찍 특 · % · .                                                                                                    | - <u>@x</u> - <u>@</u> <del>?q</del> - 📑                                | - 階 - 首 國 - 昌 前 45                                                                                                    |
| ▶ + F + F + H + H C < S < S < S < S < S < S < S < S < S <                                                                                                    | :                                                                       |                                                                                                    |
|                                                                                                    |                                                                         |                                                                                                    |
| 🖃 🥅 Project0 [FBs-10MC]                                                                                                    |                                                                         |                                                                                                    |
| System Configuration                                                                                                    | NOOL                                                                    |                                                                                                    |
| E-E Ladder Diagram                                                                                                    | M1922                                                                   | EN Pt: 2 ACT ( )                                                                                                    |
| E Main_unit1                                                                                                    |                                                                         | SR: R1000                                                                                                    |
| 🖻 🖏 Sub Program                                                                                                    |                                                                         | -23216 M11<br>-A/R: WR: R2000 ERR                                                                                                    |
| E: Sub_unit1                                                                                                    |                                                                         | -23216                                                                                                    |
| - 4 Table Edit                                                                                                    |                                                                         | M12                                                                                                    |
| Link Table                                                                                                    |                                                                         |                                                                                                    |
| - 🕰 Servo Parameter Table                                                                                                    |                                                                         |                                                                                                    |
| 📲 Servo Program Table                                                                                                    | 🍱 ModBus Master Ta                                                      | ıble - [modbus] 🔤 🔼                                                                                                    |
| 🖉 Oserand Dumana Link Tak                                                                                                    |                                                                         |                                                                                                    |
| General Purpose Link Tab                                                                                                    |                                                                         | <b>11</b>                                                                                                    |
| · 약임 General Purpose Link Tab<br>· · · · · · · · · · · · · · · · · · ·                                                                                                     | Calculator( <u>C</u> ) Set                                              | 11                                                                                                    |
| Image: Second state of the second state of the second state of | Calculator(C) Set                                                       |                                                                                                    |
| Image: Segretar Table       Image: Segretar Table                                                                                                    | Calculator(C) Set                                                       | Manifor (M)<br>d Slave Master Data Slave Data Data S<br>Add                                                                                                    |
| Image: Senseral Purpose Link Table       Image: Register Table       Image: Senseral Purpose Link Table       Image: Senseral Purpose       Image: Senseral Purpose   <                                                                                                    | Calculator(C) Set                                                       | Ti Monitor(b)<br>d Slave Master Data Slave Data Data S<br>Command Item (ModBus Master Table)                                                                                                    |
| · 명. General Purpose Link Tab<br>- 명. Register Table<br>- 역. Modbus Master Table<br>- 또. modbus<br>- 또. modbus<br>- 또. modbus<br>- 또. Status Page<br>- ※ I/O Numbering                                                                                                    | Calculator(C) Set<br>Command<br>Seq. Comman                             | rd Monitor(M)<br>d Slave Master Data Slave Data Data S<br>Command Item (ModBus Master Table)                                                                                                    |
| - ¶g. General Purpose Link Tab<br>- ∰g. Register Table<br>- ∰ Modbus Moster Table<br>- ∰ Modbus<br>- ∰ Comment<br>- ∰ Comment<br>- ∰ Status Page<br>⊕ 1% I/O Numbering                                                                                                    | Calculator(C) Set<br>Command<br>Seq. Comman                             | Mathematical Monitor(M)       d     Slave       Master Data     Slave Data       Command Item (ModBus Master Table)     Insert                                                                                                    |
| • ¶     General Purpose Link Tat       • ∅     Register Table       • ∅     ModBus Master Table       • ∅     ModBus       • ∅     ModBus       • ∅                                                                                                    | Calculator(C) Set<br>Command<br>Seq. Comman                             | Image: Stave Master Data     Slave Data     Data S       Image: Stave Station:     Image: Stave Station:     Image: Stave Station:       Command:     Read     Edit                                                                                                    |
| - ¶. General Purpose Link Tat<br>- B. Register Table<br>- S. ModBus Master Table<br>- St. modbus<br>B. M. Comment<br>- Status Page<br>B. K. I/O Numbering                                                                                                    | Calculator(C) Set<br>Command<br>Seq. Comman                             | Monitor(b)       d     Slave       Monitor(b)       d       Slave       Monitor(b)       Slave       Slave                                                                                                    |
| Image: Purpose Link Table       Image: Register Table       Image: Part module       Image: Part module       <                                                                                                    | Calculator(C) Set<br>Command<br>Seq. Comman                             | Monitor(M)       d     Slave       d     Slave       Slave     Slave       Command     Imsert       Command:     Read       Data Size:     1                                                                                                    |
| - 약9, General Purpose Link Tab<br>- 명, Modbus Master Table<br>- 약4, Modbus Master Table<br>- 약4, modbus<br>마 10, Comment<br>- ሺ, Status Page<br>관 10, Numbering                                                                                                    | Calculator(C) Set<br>-Command<br>Seq. Comman                            | Command Item [ModBus Master Data]     Slave Data     Data S       Add     Slave Master Data     Slave Data       Slave Station:     2       Command:     Read       Data Size:     1       Master Data Sizet Address; Y0     Move Up                                                                                                    |
| Image: Participation of the participation of the participatio         | Calculator(C) Set                                                       | Monitor(b)       d     Slave       Monitor(b)       d       Slave       Monitor(b)       d       Slave       Monitor(b)       Slave       Slave       Slave       Slave       Slave       Slave       Slave       Slave       Slave       Slave       Slave       Data       Slave       Data       Data       Data       Data       Data       Data       Data       Data |
| - ¶. General Purpose Link Tat       - №. Register Table       - №. ModBus Master Table       - №. ModBus       - №. ModBus <t< th=""><td>Calculator(C) Set<br/>Command<br/>Seq. Comman</td><td>Monitor(b)         d       Slave         Monitor(b)         d       Slave         d       Slave         Slave       Master Data         Slave Station:       2         Command:       Read         Data Size:       1         Master Data Start Address:       1000001         Slave Data Start Address:       000001</td></t<>                                                                                                    | Calculator(C) Set<br>Command<br>Seq. Comman                             | Monitor(b)         d       Slave         Monitor(b)         d       Slave         d       Slave         Slave       Master Data         Slave Station:       2         Command:       Read         Data Size:       1         Master Data Start Address:       1000001         Slave Data Start Address:       000001                                                                                                    |
| *9. General Purpose Link Tat         +9. Register Table         -9. ModBus Master Table         -9. ModBus Master Table                                                                                                    | Calculator(C) Set<br>Command<br>Seq. Commann<br>Allow: 2840 words(Auto) | d Slave Master Data Slave Data Data S<br>d Slave Master Table Add<br>Slave Station: 2<br>Command: Read ↓<br>Data Size: 1<br>Master Data Start Address Y0<br>Slave Data Start Address: 000001<br>↓ OK ★ Cancel                                                                                                    |

Rys. 15. Okno edycji komend w komunikacji Modbus

Po naciśnięciu przycisku Add pojawia się okienko "Command Item", w którym należy wprowadzić numer stacji Slave Station (adres naszego czujnika) inny niż numer stacji "master", na której używa się funkcji M\_BUS. Następnie wybrać rodzaj komendy, rozmiar przesyłanych danych, adres startowy w sterowniku "master" oraz adres startowy w czujniku (lub innym urządzeniu) "slave".

## Przykładowa konfiguracja (odczyt temperatury):

| Slave Station:             | 2 (adres fizyczny modułu równy 2)                         |
|----------------------------|-----------------------------------------------------------|
| Command:                   | Read                                                      |
| Data Size:                 | 12 (4 czujniki)                                           |
| Master Data Start Address: | np.: R400 (odczytuje wartości z modułu do tych rejestrów) |
| Slave Data Start Address:  | np.: 401200                                               |

#### Przykładowa konfiguracja (zmiana czasu odczytu):

| Slave Station:             | 2 (adres fizyczny modułu równy 2)                        |
|----------------------------|----------------------------------------------------------|
| Command:                   | Write                                                    |
| Data Size:                 | 1                                                        |
| Master Data Start Address: | np.: R412 (zapisuje wartości z modułu do tych rejestrów) |
| Slave Data Start Address:  | np.: 401212                                              |

#### Przykładowa konfiguracja (odczyt błędu i ilości czujników):

| Slave Station:             | 2 (adres fizyczny modułu równy 2)                         |
|----------------------------|-----------------------------------------------------------|
| Command:                   | Read                                                      |
| Data Size:                 | 2                                                         |
| Master Data Start Address: | np.: R413 (odczytuje wartości z modułu do tych rejestrów) |
| Slave Data Start Address:  | np.: 401213                                               |

## 5.4. Przykład podłączenia modułu pomiaru temperatury do panelu HMI

Aby nawiązać komunikację z modułem poprzez port RS-485, należy najpierw skonfigurować port w panelu HMI. Możemy tego dokonać za pomocą programu "EasyBuilder 8000". Wybieramy z menu Edit  $\rightarrow$  System Parameters...

| No.     Name     Locaton juevice type     Interface       Local HMI     Local     MT810404/MT8121X (800 x 600)     Disable       Local PLC 1     MODBUS RTU     COM1(57600,E,8,1)       COM100000     COM1000000     COM1(57600,E,8,1)       New     Delete     Settings   Project description : | VF Prot<br>N/A<br>RS485 |
|----------------------------------------------------------------------------------------------------|-------------------------|
| Local HMU     Local     MTB104KH/MTB121X (800 x 600)     Disable       Local PLC 1     MODBUS RTU     COM1(57600, E,8,1)       COM1(57600, E,8,1)     MODBUS RTU     COM1(57600, E,8,1)                                                                                                    | N/A<br>) RS485          |
|                                                                                                    | S485                    |
| Mew     Delete     Settings  Project description :                                                                                                    |                         |
| Project description :                                                                                                    |                         |
|                                                                                                    | -                       |
|                                                                                                    |                         |
| <u>&lt;</u>                                                                                                    |                         |

Rys. 16. Okno do dodawania urządzeń podłączanych do panelu HMI

Następnie klikamy na "New…", w efekcie czego pojawi się okno jak na rysunku poniżej:

| Device F | Properties                                      |
|----------|-------------------------------------------------|
|          | Name : MODBUS RTU                               |
|          | ◯ HMI                                           |
|          | Location : Local Settings                       |
|          | PLC type : MODBUS RTU                           |
|          | V.1.50, MODBUS_RTU.so                           |
|          | PLC I/F: RS-485 2W  PLC default station no. : 1 |
|          | COM : COM1 (57600,E,8,1) Settings               |
|          | Use broadcast command                           |
|          |                                                 |
|          | Interval of block pack (words): 5               |
|          | Max. read-command size (words): 120             |
|          | Max. write-command size (words): 120            |
|          | OK Cancel                                       |

Rys.17. Okno do edycji parametrów komunikacji

Możemy teraz ustawić parametry komunikacyjne urządzenia. Chcąc komunikować się po Modbus należy w danych polach wybrać:

| PLC type - typ komunikacji: | MODBUS RTU |
|-----------------------------|------------|
|                             |            |

| PLC I/F - typ portu, po którym będzie odbywać się komunikacja: | RS-485 2W                                                                             |
|----------------------------------------------------------------|---------------------------------------------------------------------------------------|
| PLC default station no.                                        | adres sprzętowy<br>modułu temperatury                                                 |
| СОМ                                                            | numer i ustawienia portu, przez który odbywa<br>się komunikacja panelu HMI z modułem. |

COM 1

57600

8 Bits

Even

1 Bit

Aby ustawić te parametry, należy kliknąć na pole Settings... i wybrać odpowiednie wartości:

- 1. COM (numer portu komunikacyjnego):
- 2. Baud rate (prędkość komunikacji):
- 3. Data bits (ilość bitów danych)
- 4. Parity (parzystość):
- 5. Stop bits (ilość bitów stopu):

| COM Port Settings | i        |                          |        |
|-------------------|----------|--------------------------|--------|
|                   |          |                          |        |
| COM :             | COM 1 🗸  | Timeout (sec) :          | 1.0 💙  |
| Baud rate :       | 57600 💌  | Turn around delay (ms) : | 0      |
| Data bits :       | 8 Bits 💙 | Send ACK delay (ms) :    | 0      |
| Parity :          | Even 💌   | Parameter 1 :            | 0      |
| Stop bits :       | 1 Bit 💌  | Parameter 2 :            | 0      |
|                   |          | Parameter 3 :            | 0      |
|                   |          |                          |        |
|                   |          | ОК                       | Cancel |

Rys.18. Ustawienia portu komunikacyjnego

## Przykładowa konfiguracja:

A) Odczyt temperatury: część całkowita

Aby odczytywać żądaną wartość z modułu, należy utworzyć odpowiedni obiekt w panelu HMI, wyświetlający tę wartość.

W tym celu wybieramy: menu Objects  $\rightarrow$  Numeric/ASCII  $\rightarrow$  Numeric Display

| 😼 EasyBuilder 8000 : czujnikź | 25.06 -     | [10 - WINDOW_010 ]         |                   |                          |                   |                  |               | _ 2 🛛        |
|-------------------------------|-------------|----------------------------|-------------------|--------------------------|-------------------|------------------|---------------|--------------|
| EB Ele Edit View Option Dra   | aw Obj      | ects Library Tools Wi      | ndow <u>H</u> elp | )                        |                   |                  |               | - 8×         |
| D 🗃 🖬   X 🖻 🛍 🕰 🗠             |             | Lamp                       | •                 |                          |                   |                  |               |              |
| i 🛠 🖅 💯 😩 💷 ⊿ 📆 💷             |             | Button                     | •                 |                          |                   |                  |               |              |
| i 🕼 🦚 🛃 🗟 🗟 🔰 🖓 🖼             | 1 🗄 👘       | Numeric/ASCII              | •                 | Numeric Display          |                   |                  |               |              |
| Arial * 16                    |             | Indirect Window            |                   | Numeric Input            | •                 |                  |               |              |
| <b>4 4 6 6</b>   E E E E      |             | Direct Window              |                   | ASCII Display            | 담 댐   60 景 100 %  |                  |               |              |
| <b>№</b>   \ V × CO ⊕         | e c 🔥       | Moving Shape               |                   | ASCII Input              |                   |                  |               |              |
| i 🖩 😸 🕼 🏗 🍙 🛅                 | 8.9         | Animation                  |                   |                          |                   |                  |               |              |
| i 💡 💼 😁 🖻 💊 🔫 😁 🕞             | <b>88</b> à | Media Player               |                   |                          |                   |                  |               |              |
| i 🖫 🔜 💠 💱 🛍 📀 🐹 🗐             | 🔛 🔐         | Bar Graph                  |                   |                          |                   |                  |               |              |
| 0 1 2 3 4 > State 0           | ۲           | Meter Display              |                   |                          |                   |                  |               |              |
| Windows                       | 24          | Trend Display              |                   |                          |                   |                  |               | Þ            |
| Object list                   |             | History Data Display       |                   |                          |                   |                  |               | ^            |
| 3: Fast Selection             |             | Data Block Display         |                   |                          |                   |                  |               |              |
| 4: Common Window              | <u>k</u>    | XY Plot                    |                   | tych czujników: 💾        | f                 |                  |               |              |
| 6: HMI Connection             |             | Alarm                      | ÷                 |                          | <u>.</u>          |                  |               |              |
| 8: Storage Space Insufficient | 121         | Data Transfer (Trigger-bas | ed)               | · · · · · · · · ·        | · · · · · · · · · |                  |               | · · -        |
| 9<br>9                        | 33          | Backup                     |                   | a z czujnika 1: 👎        | ## C              |                  |               |              |
| - 11                          | æ           | PLC Control                |                   |                          | · · · · · · · · · |                  |               |              |
| - 12                          | 8#          | Data Transfer (Time-based  | )                 |                          | <u></u>           |                  |               |              |
| - 14                          |             | Data Sampling              |                   | a z ozujnika 2: #        | # "               |                  |               | - · · 📕      |
| - 15                          | æ           | System Message             |                   | a z czujnika z.          | , """             |                  |               |              |
| - 17                          | <b></b>     | Scheduler                  |                   |                          |                   |                  |               |              |
|                               |             | Czas                       | pomię             | edzy odczytami: 🎦        | ## <b>_</b> s     |                  |               |              |
| - 21                          |             |                            |                   |                          |                   |                  |               |              |
| 22                            |             |                            |                   | <u></u>                  | <u></u>           |                  |               |              |
| - 24                          |             |                            |                   | NE_0                     |                   |                  |               | ~            |
| 200                           |             |                            |                   |                          |                   |                  |               | •            |
| Numeric Display object        | _           | _                          |                   | M18104XH/MT8121X (800 x) | 600)              | X                | = 92   Y = 32 | CAP NUM SCRU |
| 📑 Start 🔰 🔮 🖉 🕓               | EasyBui     | der 8000 : 🖉 🗢 KINGS       | TON (E:)          | Instrukcja - Micros      | 24.06.09          | 🚺 Adobe Reader - | [I ] 🖉 🛃 (    | 🥴 💙 13:10    |

Rys. 19. Tworzenie obiektu Numeric Display

Pojawi się okno Numeric Display Object's Properties, w którym w celu odczytu temperatury należy:

W zakładce "General" wybrać:

- Description (własny opis obiektu)
  PLC name: MODBUS RTU
  Device type: 4x
  Address (numer rejestru, który chcemy odczytać): 1204
  - Address (numer rejestru, który chcemy odczytać): (1204 dla temperatury)

| eral Numeric F  | ormat Shape Font Profile  |
|-----------------|---------------------------|
| Description :   | Odczyt wigotności         |
| tead address -  |                           |
| PLC name :      | MODBUS RTU                |
| Device type :   | 4x 🗸                      |
| Address :       | 1206                      |
| ddress format : | ddddd [range : 1 ~ 65535] |
|                 | Index register            |

Rys. 20. Właściwości obiektu Numeric Display

W zakładce "Numeric Format" należy wybrać:

- 1. Data Format: 32-bit Float
- 2. Mask: Odznaczyć
- 3. Left of decimal Pt: 3 (część całkowita)
- 4. Right of decimal Pt: 4 (część ułamkowa)

| eneral            | Numeric Format Shape Font Profile                                                            |
|-------------------|----------------------------------------------------------------------------------------------|
| Display<br>Number | Data format : 32-bit Float Mask of digits Left of decimal Pt. : 3 	 Right of decimal Pt. : 4 |
| Scaling           | Do conversion                                                                                |
| Limits            |                                                                                              |
|                   | Direct Opynamic limits                                                                       |
| 1                 | nput low : 0 Input high : 999                                                                |
|                   | Use alarm color                                                                              |
|                   | Use alarm color                                                                              |

Rys. 21. Właściwości obiektu Numeric Display

Po zatwierdzeniu ustawień możemy ulokować obiekt w dowolnym miejscu przestrzeni roboczej programu EasyBuilder. Po załadowaniu programu do panelu HMI można już odczytywać temperaturę.

W celu zmiany czasu próbkowania należy wykonać tę samą procedurę co powyżej, z tą różnicą, że nie wybieramy już obiektu wyświetlającego dane, tylko obiekt odpowiedzialny za wpisywanie danych, czyli "Numeric Input". W skrócie:

| W zakładce "General" wybrać:                                 |                       |
|--------------------------------------------------------------|-----------------------|
| Description                                                  | (własny opis obiektu) |
| PLC name:                                                    | MODBUS RTU            |
| Device type:                                                 | 4x                    |
| Address (numer rejestru przechowujący czas między odczytem): | 1203                  |

|        | Numeric Fo      | rmat Security Shape Font Profile |   |   |    |
|--------|-----------------|----------------------------------|---|---|----|
| De     | escription :    | Okres próbkowania                |   |   |    |
| Read   | address         |                                  |   |   |    |
| F      | LC name :       | MODBUS RTU                       |   |   | ~  |
| De     | vice type :     | 4x                               |   |   | ~  |
|        | Address :       | 1203                             |   |   |    |
| Addres | ss format :     | ddddd [range : 1 ~ 65535]        |   |   |    |
|        |                 | Index register                   |   |   |    |
| Input  | order<br>Enable |                                  |   |   |    |
| Keybo  | ard             |                                  |   |   |    |
|        |                 | Use an external keyboard         |   |   |    |
|        | ndow no. :      | 50. Keypad 1 - Integer           | 0 | 0 | 0  |
| Wa     |                 | Popup position :                 | 0 | 0 | 00 |
| Wi     |                 | (relative to HMI screen)         | 0 | ~ | ~  |

Rys. 22. Właściwości obiektu Numeric Display W zakładce, Numeric Format" należy wybrać:

Data Format:16-bit UnsignedMask:OdznaczyćLeft of decimal Pt:3Right of decimal Pt:0

| eneral  | Numeric Format                   | Security Shape   | Font Profile             |   |
|---------|----------------------------------|------------------|--------------------------|---|
| Display |                                  |                  |                          |   |
|         | Data format                      | : 16-bit Unsigne | d Mask                   |   |
| Number  | of digits                        |                  |                          | _ |
|         | Left of decimal Pt.              | : 3 💠            | Right of decimal Pt. : 0 |   |
| Scaling | option                           | 1000             |                          |   |
|         |                                  | Do conversio     | 00                       |   |
|         |                                  | L DO CONVERSIO   | 011                      |   |
|         |                                  |                  |                          |   |
|         |                                  |                  |                          |   |
| Limits  |                                  |                  |                          |   |
| Limits  | Direct                           | ) Dynamic limits |                          |   |
| Limits  | Direct     O                     | ) Dynamic limits | Input high : 999         |   |
| Limits  | Direct      put low :      Use a | ) Dynamic limits | Input high : 999         |   |

Rys. 23. Właściwości obiektu Numeric Display

Po zatwierdzeniu ustawień możemy ulokować obiekt w dowolnym miejscu przestrzeni roboczej programu EasyBuilder. Po załadowaniu programu do panelu HMI można już odczytywać część całkowitą temperatury z czujnika numer 1.

B) W celu wyświetlenia innej wartości mierzonej przez moduł należy powtórzyć całą tę procedurę,

zmieniając tylko numer rejestru odpowiedzialnego za daną wielkość z modułu. Na przykład chcąc sprawdzić, czy wystąpił błąd podczas pomiaru, należy w polu "Address" wpisać wartość 1213.

C) W celu zmiany czasu próbkowania należy wykonać tę samą procedurę co powyżej, z tą różnicą, że nie wybieramy już obiektu wyświetlającego dane, tylko obiekt odpowiedzialny za wpisywanie danych, czyli "Numeric Input".

## 5.5. Wymiary modułu pomiaru temperatury MCT-1P

Na rysunku poniżej pokazano wymiary obudowy modułu pomiaru temperatury. Obudowa jest przystosowana do montażu w puszce elektroinstalacyjnej  $\varphi$  60.

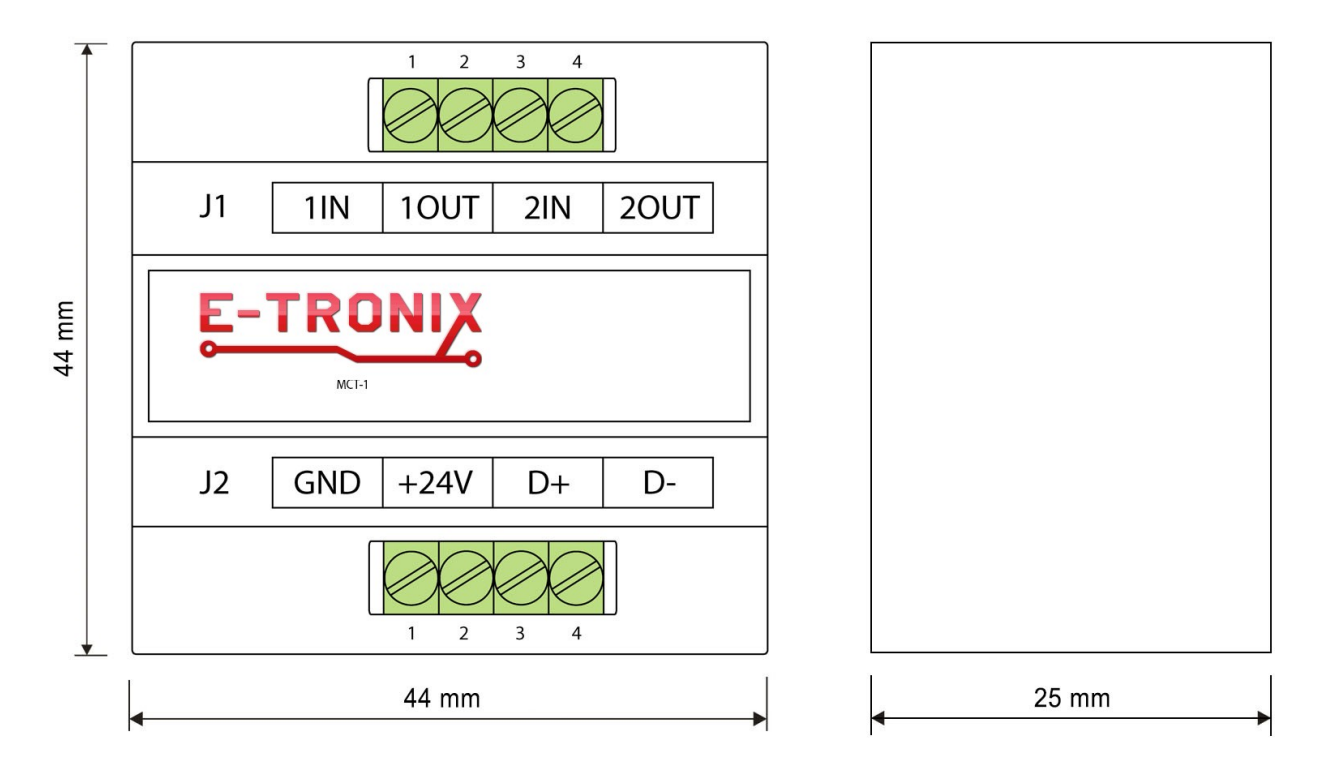

Rys. 24. Wymiary obudowy

# Uwagi końcowe

- 1. Producent zastrzega sobie prawo do wprowadzania ciągłych poprawek i ulepszeń.
- 2. Produkt może nieznacznie różnić się od fotografii.
- 3. Instrukcja może zawierać błędy. Producent nie odpowiada za jakiekolwiek uszkodzenia, które mogą z nich wyniknąć. Jednocześnie producent oświadcza, że dołoży wszelkich starań, by żadne błędy w instrukcji się nie pojawiły, a jeżeli tak się stanie, to informacje o wszelkich błędach zamieści na swojej stronie internetowej.
- 4. Producent nie odpowiada za żadne szkody wynikające z użytkowania urządzenia.
- 5. Aktualna wersja instrukcji znajduje się na stronie <u>www.e-tronix.eu</u> .
- 6. Wszelkie uwagi dotyczące urządzenia oraz tej instrukcji oraz pytania w sprawach technicznych nie wyjaśnionych wyżej proszę kierować na e-mail: <u>e-tronix@e-tronix.eu</u>.